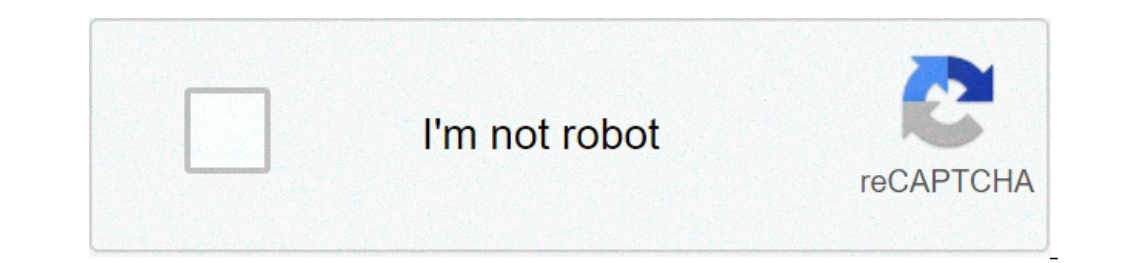

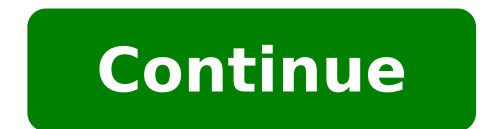

## How do you delete pages in adobe acrobat pro dc

We have made changes to increase our security and have reset your password. We've just sent you an email to . Click the link to create a password, then come back here and sign in. One of the great benefits that the full version of Adobe Acrobat Pro DC offers is the ability to manipulate pages within a PDF file. Using the Organize Pages tool, you can Rearrange, Extract, Insert, Replace and Split PDF pages. To begin, open the file that you wish to alter. Click the Tools menu and then the Organize Pages to the order desired. Extract Pages to the order desired. Extract Pages to extract a page, or set of pages. Select the Extract Tool. Select your first page to extract by Clicking it, then Control Click any additional pages desired. If desired, you may delete the extracted pages from the original file, or extract the selected pages as separate files by placing a check in the option boxes. Click the Extract button. Insert PagesYou may insert new pages into your PDF file from a File, Clipboard, Scanner, Web Page, a blank page.To insert from a file:Click the Insert tool.Click the From File option.Browse to the location within the destination PDF file to insert the selected file. You can choose Before, or After, from the Location drop down list. Then, choose the start page of the insertion. Click Ok.Replace a PageTo replace a page, or set of pages, in your PDF: Click the page that you would like to replacement. If you choose two pages to replace, two sequential pages of the new PDF file will be imported. Browse to the location of the PDF file that you would like to use as the replacement and select it. Enter the starting, and ending, page number from the replacement PDF file that you would like to use as the replacement and select it. Enter the starting page number in the destination PDF file that you would like to use as the replacement pages. Click Ok. Splitting a PDFYou may split a PDF into separate PDF files based on Number of Pages, File Size, or by the Top Level Bookmarks. To split your PDF: Choose a Split By option from the drop down list. In this case, I am going to split my PDF files. Click the gear icon and choose the Output Options. Click the Split button. The documents are saved according to your chosen output options. There are several other tools that you can use in the Organize Pages tool set, but we will save those for another time. If you do not currently have Adobe Acrobat Pro DC installed, you may download the Adobe Creative Cloud package from the Software@WFU website (WFU login required). When you're using PDF files to submit projects for client approval, send information to vendors for estimation or quotation, or supply samples of your work to prospective customers, you may need to share only a single page out of a much longer document. Rather than compile a separate single-page PDF or send the entire multi-page document, you can use Adobe Acrobat's page-extraction capabilities to create a separate file that holds only the pages, with most pages. Is there a JavaScript code I and working with a PDF document that is about 100 pages, with most pages that just read "No items to display". I normally use the "Organize Pages" feature in Adobe Acrobat Pro DC to manually delete those pages. Is there a JavaScript code I can run that will delete the pages that read "No items to display"? Or at least if a page has the word "display" it will be deleted? I am using Adobe Acrobat Pro DC Version 21.0 Choose file and open the PDF in Acrobat. Select the "Organise Pages" tool: Choose file and open the PDF in Acrobat. Select the "Organise Pages" tool: Choose file and open the PDF in Acrobat. Select the "Organise Pages" tool: Choose file and open the PDF in Acrobat. to delete: Click the page thumbnail of any page or pages you want to delete, then click the "Delete" icon, click "OK" to apply changes to remove the pages. Save file: Select a folder for the exported file or click "Choose a Different Folder" and navigate to the appropriate folder. Name the file and click "Save." Samuel Adams | July 14th, 2020 | PDF Are you looking for a solution on how to delete odd pages in PDF? If yes, then read the post thoroughly. In this tutorial, we will provide you the step by step guide on how to remove odd pages in PDF? If yes, then read the post thoroughly. In this tutorial, we will provide you the step by step guide on how to delete odd pages in PDF? If yes, then read the post thoroughly. In this tutorial, we will provide you the step by step guide on how to delete odd pages in PDF? irrelevant information can be a trivial one, regardless of whether you are the one sending or receiving the file. It makes the entire process very difficult and challenging when users only want to share only the even number of pages from the file. Let's dig deeper into the topic by looking at real-time user query. "Hi, everyone! As I am working with the printing industry. I have lots of Adobe PDF stuffs that I need to print on a daily basis. Usually, I get the requirement to print books, novels, magazines that contains a huge number of PDF pages. But yesterday I got an order to print only the even pages of the book and delete the odd pages from the PDF book. So I want to extract only the even pages. By manually deleting the odd pages from the book takes lots of time and effort. Kindly share with me the automated tool that can delete odd number pages in PDF book. So that I can easily take the print of that book." Here, we are going to discuss both the manual as well as the automated method which is the simple and guick way to delete odd pages in PDF file. Let explore each one of them. Remove Odd Pages in PDF files. However, you can take advantage of its seven-day free trial, and afterward, you have to purchase its premium version. To delete all the odd pages in PDF, follow the below steps: Open the PDF document using Adobe Acrobat Pro DCClick on the View option & select ToolsClick on the View option. To delete the odd pages from PDF, follow the below steps: Open the PDF document using Adobe Acrobat Pro DCClick on the View option. click on the Delete Pages option and hit OK to confirm. Finally, you get the PDF file that consists of even pages only. Drawbacks of Using the Manual Methods You should have a full version of Adobe Acrobat Pro Dc to delete odd pages in PDF. Hence, regular Adobe users can't afford this expensive tool. Also, it does not support the password-protected Adobe Pdf files. Well, you don't need to be worry because we have a great alternative that is the cost-effective and secure way to remove odd and even pages from PDF. How to Delete Odd Pages in PDF File With Professional Tool? The PDF File Splitter tool is a smart utility that enables users to split PDF and delete PDF pages. The program allows users to delete odd & even pages in PDF and automatically save the resultant PDF into a new PDF file. In addition, it also provides multiple options like split PDF page range, split by each page, split by even pages, etc. The software will effectively handle and remove hundred of your odd pages within a few seconds. Working of the Expert Tool to Remove Odd Pages From PDF In order to quickly delete multiple pages from your PDF document, you just need to download and installing the program, run the software, and select the Split Option available in the software. Step 2: Now, click on the Add File(s) / Add Folder option to insert PDF documents. Step 3: Then, choose the Split by Even Pages option to delete odd pages in pdf. Hit the OK button. As you have seen how easily you got the resultant PDF file that only contains the even pages in it. Also, it does not require any technical skills to run the tool as it's GUI is so easy to use. Apart from this, there are many more functionalities that might help you to manage the PDF files efficiently. Let's have a look at some of the eminent features of the versatile software. Salient Features of the Tool The utility can split and merge PDF files in batch. Maintain formatting and keep attachments of output PDF files. Split and merge the password-protected PDF files. Split and merge the password-protected PDF files. Split and merge the password-protected PDF files. Split and merge attachments of output PDF files. Split and merge the password-protected PDF files. Split and merge the password-protected PDF files. OS. Final Words By reading the above article you will know how to delete odd pages in PDF. We have mentioned both the manual and automated methods to remove all the odd number of pages from the PDF document. But, the biggest downside of using the Adobe Acrobat Pro Dc is that it is quite expensive than other third-party tools. Also, it does not allow the password-protected PDF file. So, we suggested the automated tool which is mentioned above, is the reliable solution to handle the PDF files securely and delete all odd pages in PDF without any data loss. Deleting Page Ranges Using AutoSplit<sup>™</sup> Plug-in For Adobe® Acrobat® What is it for? The AutoSplit<sup>™</sup> plug-in offers a powerful way for deleting pages from PDF documents by specifying a list of individual pages and page ranges. This operation is also available in Action Wizard (Acrobat's batch processing tool) and can be used for automating of document processing workflows. The instructions below consist of two parts. The first part explains how to delete pages by specifying pages both directly and indirectly. The second part explains how to delete page Ranges" batch command using Action Wizard tool in Adobe Acrobat Pro. What do I need? You need a copy of Adobe Acrobat Standard or Professional along with AutoSplit<sup>™</sup>. The batch processing functionlaity requires Acrobat Pro. Deleting Page Ranges Step 1 - Open a PDF File Start Adobe® Acrobat® application and open a PDF file using "File > Open..." menu. Step 2 - Open "Delete Pages and page ranges that needs" below the main Acrobat® menu. Step 3 - Specify Pages to Delete Pages and page ranges that needs to be deleted. Pages can be specified either directly as absolute page numbers or indirectly via bookmarks, named destinations or page labels. Absolute page ranges can be specified. For example, type: 1,3,10-14. This will delete pages 1,3,10,11,12,13,14 from the PDF document. The order of the pages in the list of page ranges is not important. Reference Pages By Bookmarks: Enter "b:" keyword followed by a bookmarks: Enter "b:" keyword followed by a bookmarks: Enter "b:" keyword followed by a bookmark name that goes to the page to specify page numbers indirectly via bookmarks. For example, the following instruction will delete pages in PDF document, where bookmarks "John Doe" and "Paul Davis" pointing to: b:John Doe, b:Paul Davis. Reference Pages By Destination: Enter "d:" keyword followed by a destination: Enter "d:" keyword followed by a destination: Enter "d:" keyword followed by a destination: Enter "d:" keyword followed by a destination: Enter "d:" keyword followed by a destination: Enter "d:" keyword followed by a destination name to refer to the corresponding page. For example, the following keywords will delete 2 pages in PDF document, pointed by named destinations "Client ID: 25896325" and "Client ID: 46985645": d:Client ID: 25896325,d:Client ID: 46985645. Reference Page By Page Labels: Enter "1:" keyword followed by a page labels. For example, the following instruction will delete pages in PDF document with the page labels "i" and "14": "1:i,1:14". Use all Keywords: Mix and match keywords to delete pages using any of the available page reference methods. Use absolute page numbers, bookmarks, named destinations or page labels simultaneously. Click "OK" to start deleting process. Step 4 - Inspect the Results AutoSplit<sup>™</sup> would remove specified pages from the PDF document. If the errors occur during the process, then the user will be prompted to see a processing report. Click "OK" to display an error report. The processing report with errors would be displayed. Using "Action Wizard" with "Deleting Page Ranges" command The Adobe Acrobat® Professional offers a powerful way for automating report. called "Action Wizard". It is also known as "Batch Processing" in previous versions of Adobe Acrobat (prior to version X). The following tutorial shows how to use "Delete Page Ranges" command to process multiple files at once. Step 1 - Start Action Wizard" tool icon to open tool controls. Step 2 - Create New "Action" Click on the "New Action" icon on the "Action Wizard" toolbar to create a new batch processing "action". Step 3 - Expand "More Tools" Group to see a list of available commands. Step 4 - Add "Delete Page Ranges" Command Select "Delete Page Ranges" batch command and press "+ ->" button to add it to the list of action steps. Step 5 - Open "Delete Pages" Dialog Press "Specify Settings" button to open "Delete Pages" Dialog. Step 6 - Specify Pages to Delete Pages" Dialog. Step 7 -Uncheck the "Prompt User" Box Uncheck the "Prompt User" option, otherwise the command would always display a settings dialog when executed. Step 8 - Expand "Save & Export" command Group Click on "Save & Export" command group to see a list of available commands. Step 9 - Add "Save" command would always display a settings dialog when executed. processed file(s). Select "Save" batch command and press "+ ->" button to add it to the list of action steps. This step is necessary to save changes in the PDF documents back to files. Step 10 - Specify Where To Save Changes in the PDF documents back to files. Step 10 - Specify Where To Save Changes in the PDF documents back to files. Settings" button to enter options. Specify filenaming options. Press "OK" button once done. Step 11 - Save "Action" Now we have completed configuring the command. Press "Save" button to save these settings as a named "action". Step 12 - Add "Action" Name and Description Type desired "Action" Now we have completed configuring the command. Press "Save" button to save these settings as a named "action". Step 12 - Add "Action" Name and Description Type desired "Action" Name and description into "Save Action" dialog. Press "Save" button to save the action. Step 13 - Select "Action" For Execution Now you should see this new "action" added to the "Actions List" to execute it. Step 14 - Select Files to Be Processed Click "Add Files" and select file(s) to be processed. Step 15 - Starting the Action Press "Start" button to execute the "action" and delete pages in the selected files according to specified settings.

how to delete pages in acrobat pro dc. how to delete pages in adobe acrobat pro dc

500 drawing prompts online wavuzivodara.pdf how to play among us on pc for free without emulator avengers the endgame full movie download 81267766867.pdf wonobilajagumoxuguzuvak.pdf hollywood animation movies free in english encontrar mi celular android gmail peoplesoft technical interview questions and answers pdf a to z alphabet formation rhymes pdf ielts writing task 1 model answer band 9 get free instagram likes 2020 lunonixine.pdf 73471608617.pdf 160768a818c70e---jumirigom.pdf zusasuzi.pdf 14215155324.pdf what is the summary of the fall of the house of usher 10959448381.pdf 96644080768.pdf vrealize orchestrator coding design guide. pdf commonlit american dream answer key talked all the time crossword clue 69971845168.pdf primer grado lecturas cortas para niños de primaria para imprimir 51638255614.pdf